# Anleitung: Dokumente für den Mieterverein vorbereiten

## Schritt-für-Schritt-Anleitung zur Nutzung von PDF24

#### Schritt 1: Dokumente sammeln

 Sammeln Sie alle Dokumente, die Sie einreichen möchten. Dazu gehören digitale Dateien sowie physische Dokumente, die Sie eventuell scannen müssen. Wenn Sie Dokumente oder Bilder mit Ihrem Smartphone scannen, achten Sie auf gute Beleuchtung und klare Lesbarkeit.

### Schritt 2: PDF24 Creator herunterladen und installieren

 Besuchen Sie die Website PDF24 Creator unter: <u>PDF zusammenfügen - schnell, online,</u> <u>kostenlos - PDF24 Tools</u> oder klicken Sie auf den Button "PDF24 Creator herunterladen" und installieren Sie das Programm auf Ihrem Computer.

### Schritt 3: Dokumente zu PDF konvertieren

- 1. Öffnen Sie den PDF24 Creator oder bei der Browser-Variante springen Sie direkt zu Punkt 2.
- 2. Ziehen Sie die Dateien per Drag-and-Drop in das Tool oder verwenden Sie den "Datei hinzufügen"-Button, um Ihre Dokumente auszuwählen.
- 3. Wählen Sie das Format "PDF" als Ausgabeformat.
- 4. Klicken Sie auf "Konvertieren", um Ihre Dateien in PDFs umzuwandeln.

## Schritt 4: PDFs zusammenführen

- 1. Im PDF24 Creator können Sie mehrere PDF-Dateien einfach zusammenführen.
- 2. Ziehen Sie alle zuvor erstellten PDF-Dateien in die PDF24 Benutzeroberfläche.
- 3. Arrangieren Sie die Dokumente in der gewünschten Reihenfolge durch Verschieben der Dateien im Vorschaufenster.
- 4. Klicken Sie auf "Alle zusammenführen", um die einzelnen PDFs zu einem Gesamtdokument zu kombinieren.

## Schritt 5: PDF speichern und benennen

- 1. Nachdem Sie alle PDFs zusammengeführt haben, klicken Sie auf "Speichern".
- 2. Wählen Sie einen eindeutigen und beschreibenden Dateinamen, der das Thema oder den Zweck der Unterlagen widerspiegelt, z.B. "Mietvertrag\_Max\_Mustermann.pdf".
- 3. Speichern Sie die Datei an einem Ort, an dem Sie sie leicht wiederfinden.

## Schritt 6: PDF per E-Mail senden

- 1. Erstellen Sie eine neue E-Mail an die Adresse, die vom Mieterverein für die Einreichung von Unterlagen bereitgestellt wurde.
- 2. Fügen Sie das vorbereitete PDF als Anhang hinzu.
- 3. Formulieren Sie eine kurze Nachricht, die Ihren Namen, Ihre Mitgliedsnummer und den Zweck der Unterlagen enthält.
- 4. Senden Sie die E-Mail ab.